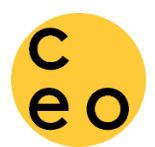

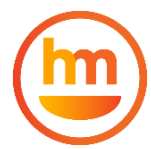

In order to complete the loan closing process in Happy Mango, you need to connect your bank account. You have 2 options to securely connect your bank by following the instructions below:

First, you will receive an Email/Text notice that a decision has been made on your loan application.

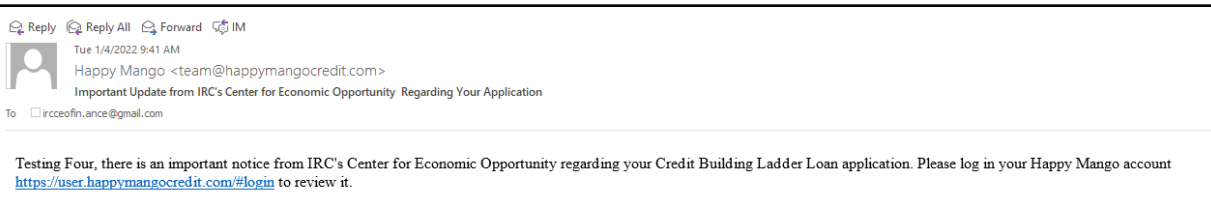

Click the link in the email/text. Once logged into your Happy Mango account, click on '**My Applications'**. You should look for Status and click '**Pending ACH'** to begin the loan closing process.

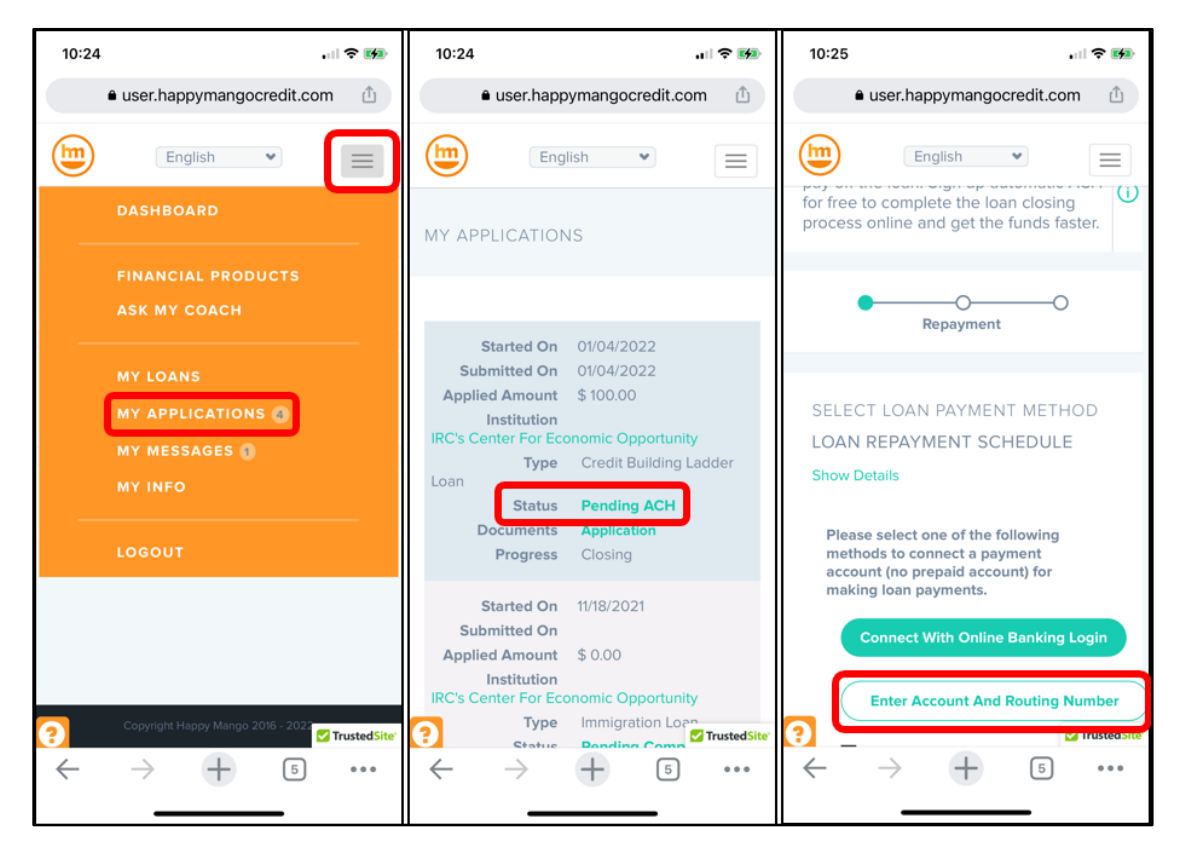

**Option #1:** If you click '**Connect with Online Banking Login'** this will open **Plaid** (*Why is Plaid involved?*) and ask you to search for your bank and then enter your online banking username and password to immediately connect your bank. You can then select the exact account at your bank to use for the loan.

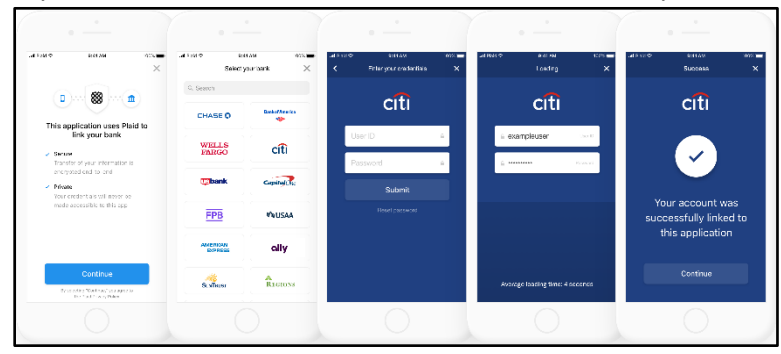

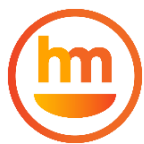

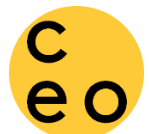

**Option #2:** If you cannot find your bank, run into any error message or simply prefer to not enter your online banking username/password, you should click '**Enter Account and Routing Number'** and input your Institution or Bank Name, select Checking or Savings account, and input your Account and Routing numbers 2 times each to confirm the numbers are correct. Once all fileds are complete, click '**Connect'**. *Note*: this connection can take 4-5 business days, but often happens more rapidly.

| Enter Account and Routing Number                                                                                | ×    |
|----------------------------------------------------------------------------------------------------|------|
| This process takes up to 4-5 business days and involves reporting tw<br>micro deposit amounts for verification. | 0    |
| Institution Name                                                                                                |      |
| Institution Name                                                                                                |      |
| Account Type                                                                                                    |      |
| Select Account Type                                                                                             | ~    |
| Routing Number                                                                                                  |      |
| Routing Number                                                                                                  |      |
| Confirm Routing Number                                                                                          |      |
| Account Number                                                                                                  |      |
| Account Number                                                                                                  |      |
| Confirm Account Number                                                                                          |      |
|                                                                                                    |      |
| Cancel                                                                                                    | lect |

You will be returned to previous page, but now you will notice that your bank account is listed at the bottom of the page, with a note, "Account pending verification. Click to enter micro-deposit amount"

| Please select one of the following methods to connect a payment account                             | (no prepaid account) for making loan payments. |
|----------------------------------------------------------------------------------------------------|------------------------------------------------|
| Connect With Online Banking Login                                                                   |                                                |
| Enter Account And Routing Number                                                                    |                                                |
| Sutton Bank - checking 1215663<br>Account pending verification. Click to enter micro-deposit amount |                                                |

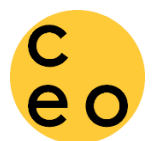

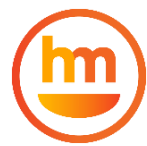

You cannot select this account at the moment. You'll need to wait until you receive the 2 small deposits, then log back in and enter the deposit amounts in order to verify the bank account. Below is the

## confirmation email that you'll receive. No action required at this stage.

| Reply       Reply All       Forward         Image: State of the state of the state of |
|----------------------------------------------------------------------------------------------------|
| Testing Eight                                                                                                    |
| You have added the following account for sending and/or receiving payments on Happy Mango.                                                                                                    |
| Bank Name: Sutton Bank                                                                                                    |
| Last 4 Digit of Account Number: 3893                                                                                                    |
| Date Added: 2022-01-11                                                                                                    |
| Please be advised that we initiated a micro deposit on 2022-01-11 to verify this funding source.                                                                                                    |
| Please click <u>here</u> and enter the micro deposit amounts to verify this account.                                                                                                    |
| If you have any questions, please send an email to <a href="mailto:support@happymangocredit.com">support@happymangocredit.com</a> .                                                                                                    |
| Thank you.                                                                                                    |

Once you receive the 2 deposits in your bank account, <u>log back in to your Happy Mango account</u> and resume the loan closing process by clicking '**My Applications'** and then, '**Pending ACH'**. Click the text below your bank details and enter the 2 deposit amounts and click '**Save'**.

| 10:24                                                                               | .ul 🗢 🕪                               | 8:53                                                                                 | .ul 🗢 🕪                                                  | 8:53                                                                     | .ul 🗢 🕪                                          |
|-------------------------------------------------------------------------------------|---------------------------------------|--------------------------------------------------------------------------------------|----------------------------------------------------------|--------------------------------------------------------------------------|--------------------------------------------------|
| a user hapr                                                                         | wmangocredit.com ⋔                    | user.happyn                                                                          | nangocredit.com                                          | user.happyma                                                             | ngocredit.com                                    |
|                                                                                     |                                       | C English                                                                            | •                                                        | Verify Account for Pay                                                   | rments X                                         |
| MY APPLICATION                                                                      | ٩S                                    | SELECT LOAN PA<br>LOAN REPAYMEN<br>Show Details                                      | YMENT METHOD<br>T SCHEDULE                               | Enter Amounts Receiv<br>Number [ 12976111434<br>First Amount<br>Amount 1 | ed In Your Account<br>893 ]                      |
| Started On<br>Submitted On<br>Applied Amount<br>Institution<br>IRC's Center For Eco | 01/04/2022<br>01/04/2022<br>\$ 100.00 | Please select one o<br>methods to connec<br>account (no prepaid<br>making loan payme | f the following<br>t a payment<br>d account) for<br>nts. | Second Amount Amount 2                                                   |                                                  |
| Type<br>Loan<br>Status                                                              | Credit Building Ladder                | Connect With                                                                         | Online Banking Login                                     | Cancel                                                                   | Save                                             |
| Documents                                                                           | Application                           | Enter Accour                                                                         | nt And Routing Number                                    |                                                                          |                                                  |
| Progress<br>Started On<br>Submitted On                                              | Closing<br>11/18/2021                 | Sutton Bank - (<br>129761114389)<br>Account pendin<br>to enter micro-                | checking<br>3 ***041215663<br>ng verification. Click     | Sutton Bank - cl<br>1297611143893<br>Account pending<br>to enter micro-d | necking<br>***041215663<br>g verification. Click |
| Applied Amount<br>Institution                                                       | \$ 0.00                               | to officer mildio                                                                    |                                                          |                                                                          |                                                  |
| Туре                                                                                | Immigration Loan                      |                                                                                      |                                                          |                                                                          |                                                  |
|                                                                                     |                                       | Copyright Happy !                                                                    | Mango 2016 - 2022                                        | Copyright Happy Ma                                                       | ango 2016 - 2022                                 |
| $\sim \rightarrow$                                                                  |                                       | ?                                                                                    |                                                          | ?                                                                        |                                                  |

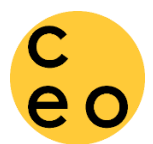

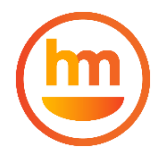

Once you correctly enter the 2 deposit amounts, your bank account is verified and you should be able to click the bubble next to your bank account to select it for loan repayment.

| 8:29<br>◀ Mail                  |                                                                                                    | .⊪ ≎ 🚱        | 8:30<br>◀ Mail                                                                                                    |                                                                                                    | 124                                                                                                    | ? 🗗                |  |
|---------------------------------|----------------------------------------------------------------------------------------------------|---------------|----------------------------------------------------------------------------------------------------|----------------------------------------------------------------------------------------------------|----------------------------------------------------------------------------------------------------|--------------------|--|
| â                               | user.happymangocredit.c                                                                                                    |               | <ul> <li>user.nappymango</li> </ul>                                                                                                    | ocredit.com                                                                                                    |                                                                                                    |                    |  |
| C                               | Fnglish                                                                                                    |               | ceo                                                                                                    | English                                                                                                    | *                                                                                                    | $\equiv$           |  |
| eo                              | Repayment                                                                                                    | 0             | current. In the event that <b>IRC's Center</b><br><b>for Economic Opportunity</b> does not<br>resume charging to the Account, <b>IRC's</b><br><b>Center for Economic Opportunity</b> will<br>notify me in writing that this<br>authorization has been cancelled.<br>Such cancellation of this authorization<br>does not excuse me from making |                                                                                                    |                                                                                                    |                    |  |
| SELEC<br>LOAN<br>Show D         | CT LOAN PAYMENT MET<br>REPAYMENT SCHEDU<br>Details                                                                                           | THOD<br>LE    | timely payment under the terms of the<br>Loan.In any event, <b>IRC's Center for</b><br><b>Economic Opportunity</b> , at its option,<br>may cancel this authorization at any<br>time.                                                                                                    |                                                                                                    |                                                                                                    |                    |  |
| Pleas<br>meth<br>accou<br>makin | e select one of the following<br>ods to connect a payment<br>unt (no prepaid account) for<br>ng loan payments.<br>Connect With Online Bankir | g<br>Ig Login | l agre<br>Cent<br>be pr<br>syste<br>abov<br>autho<br>paym<br>Mano                                                                                                    | ee that future pay<br>er for Economic (<br>occessed by the D<br>m from the accou-<br>e. In order to can<br>prization, I will cha<br>up account | ments to <b>IRC</b><br><b>Opportunity</b><br>Wolla paym<br>Int selected<br>cel this<br>ange my<br>n my Happy | C's<br>will<br>ent |  |
|                                 | Enter Account And Routing<br>Sutton Bank - checking                                                                                          | g Number      |                                                                                                    |                                                                                                    | Agree To F                                                                                                   | Pay                |  |
| ₹<br>←                          | > + 5                                                                                                    | •••           | ?                                                                                                    | Copyright Happy Mangc                                                                                                    | ) 2016 - 2022                                                                                                |                    |  |

Once you can select your bank account, you will then be required to agree to the terms of payment on the loan. Scroll down to check all the boxes and click 'Agree To Pay' to continue on to the loan contract.

You have now successfully connected your bank account to Happy Mango for the purposes of receiving the loan funds and repaying the loan to IRC's Center for Economic Opportunity (CEO).

If you experience any issues during the bank account connection process, please take screenshots of error messages whenever possible and send an email to <a href="mailto-support@happymangocredit.com">support@happymangocredit.com</a> and <a href="mailto-support@happymangocredit.com">irc.ceo@rescue.org</a> with the applicant name and App ID#.